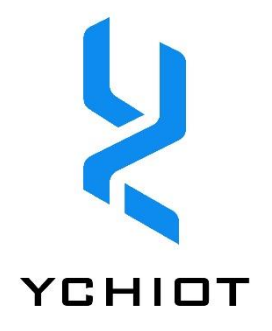

# UWB 转 WIFI 开发组件

# 使用手册

Version V1.3

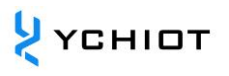

# 目 录

| 1 | 研仓  | 別物联 UWB SMART LINK-WIFI 开发板介绍                                                                  | 2  |
|---|-----|------------------------------------------------------------------------------------------------|----|
|   | 1.1 | 简介                                                                                             | 2  |
|   | 1.2 | UWB MINI 3 模块介绍                                                                                | 3  |
|   | 1.3 | WIFI 模组 MXCHIP EMW3162                                                                         | 4  |
|   | 1.4 | TTL 转 USB 芯片 CH340                                                                             | 4  |
|   | 1.5 | 专业术语表                                                                                          | 4  |
| 2 | SMA | ART LINK-WIFI 硬件连接                                                                             | 5  |
|   | 2.1 | SMART LINK-WIFI 硬件接口介绍                                                                         | 5  |
|   | 2.2 | SMART LINK 跳帽使用方法                                                                              | 5  |
| 3 | SMA | ART LINK-WIFI 网页配置                                                                             | 6  |
|   | 3.1 | 网页配置介绍                                                                                         | 6  |
|   | 3.2 | 模式选择                                                                                           | 6  |
|   | 3.3 | 无线接入点参数设置                                                                                      | 6  |
|   | 3.4 | 无线终端设置                                                                                         | 7  |
|   | 3.5 | 串口设置                                                                                           | 7  |
|   | 3.6 | 网络设置                                                                                           | 7  |
|   | 3.7 | 模块管理                                                                                           | 8  |
| 4 | 通过  | すTCP&UDP 测试工具测试数据                                                                              | 9  |
| 5 | 文档  | 当管理信息表。<br>1911年1月1日日日(1911年1月1日日)(1911年1月1日日)(1911年1月1日日)(1911年1月1日日)(1911年1月1日日)(1911年1月1日日) | 11 |

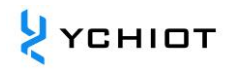

## 1 UWB转WIFI开发组件介绍

#### 1.1 简介

UWB Smart Link -WiFi 联网套件开发板,旨在实现将 UWB Mini 3 模块或 UWB Mini3s 模块或 UWB Mini3s Plus 模块从串口输出的 TOF Report Message 数据传入远程服务器,实现开发者对 UWB 定位数据的远程管理与监控。该开发板搭载了 MXCHIP 的超强 WIFI 模块,通过简单的设置,即可实现数据入网。

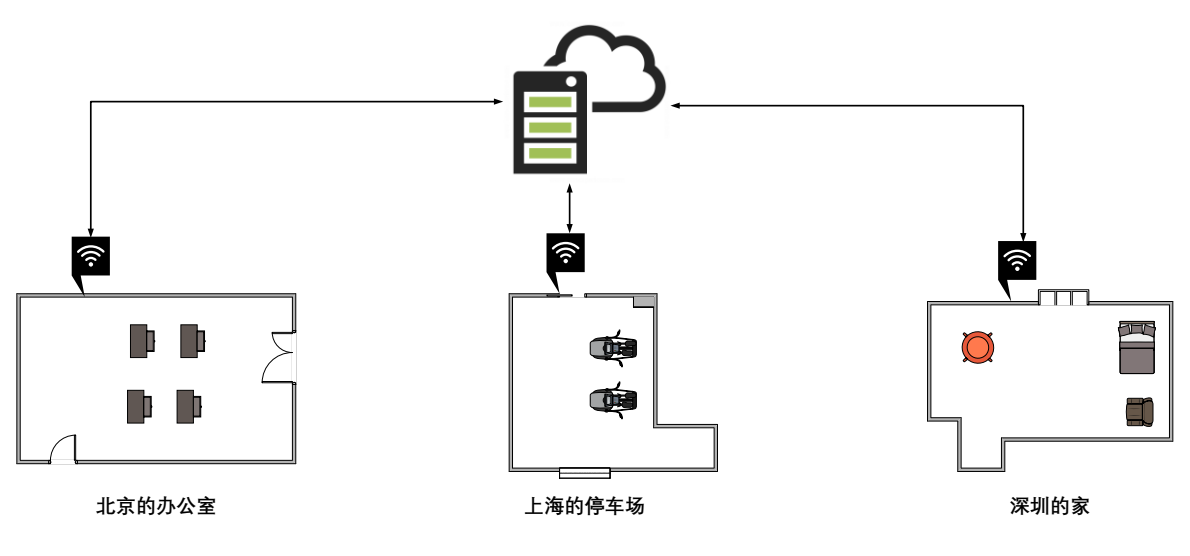

图 1.1 定位数据入网示意图

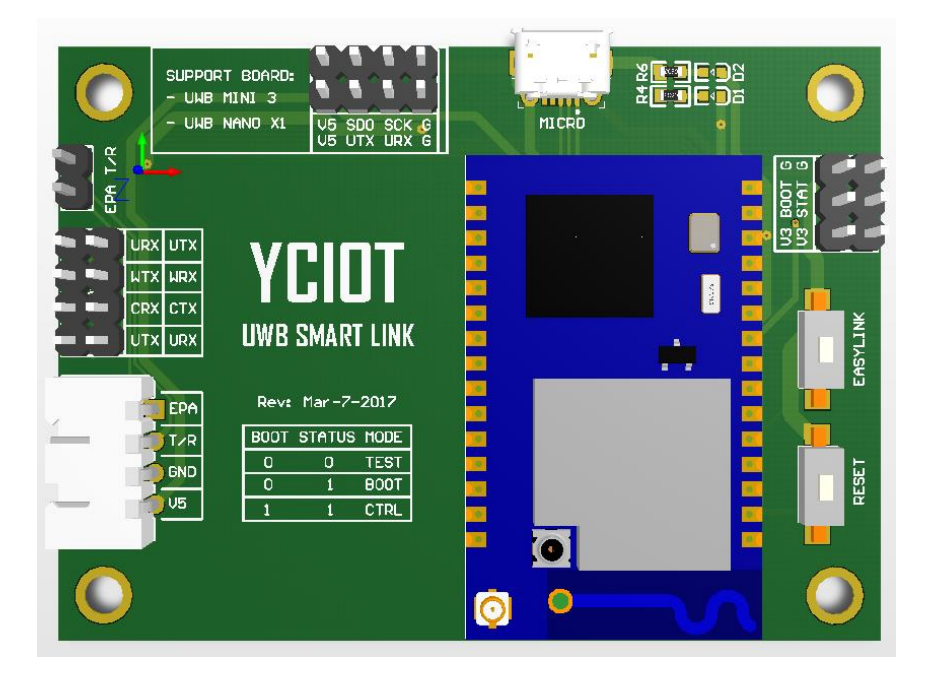

图 1.1.1 UWB Smart Link 开发板 3D 渲染图

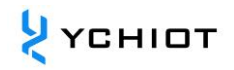

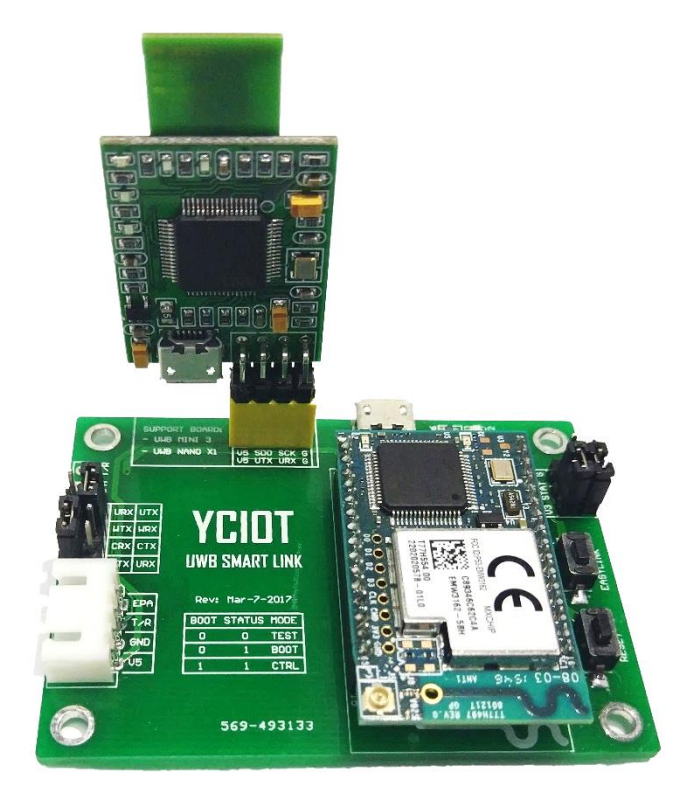

图 1.1.2 Mini3 + UWB Smart Link 实物图

#### 1.2 UWB Mini 3 模块介绍

UWB Mini 3 是研创物联(YCIOT)研发的一款基于 UWB 技术的定位测距模块,该模块采用 STM32F105 单片机为主控芯片。外 围电路包括:DWM1000 模块、电源模块、LED 指示模块、拨码开关、复位电路等。该模块既可以作为基站,也可以作为标签, 通过拨码开关进行切换。

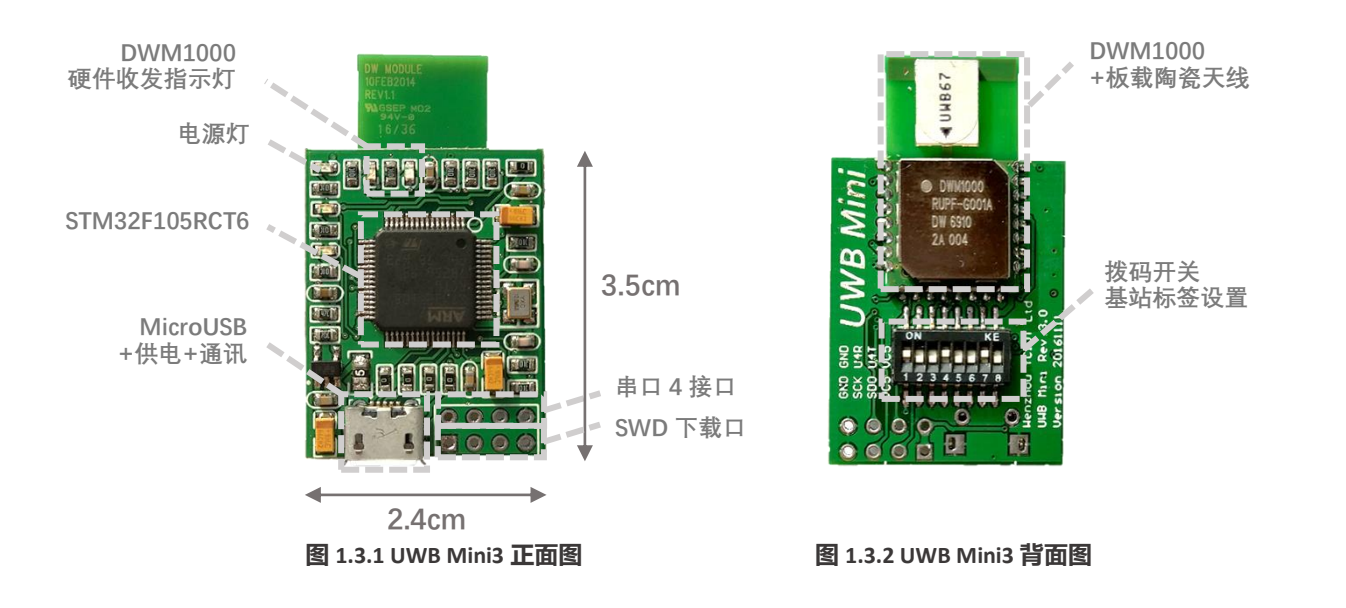

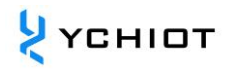

#### 1.3 WIFI 模组 MXCHIP EMW3162

EMW3162 是上海庆科 (MXCHIP) 推出的低功耗、低成本嵌入式 Wi-Fi 模块,内置高性能低功耗 Cortex-M3 微控制器、 128KB RAM+1MB Flash。该模块运行 MiCO 物联网操作系统,支持二次开发,用户可以利用 MiCO 的 TCP/IP 协议栈、多种安全加 密算法来实现各种嵌入式 Wi-Fi 应用。我们还提供一系列独立的固件来满足不同的应用场景,如 UART - Wi-Fi 透明传输、 EasyLink 配置、各种于接入服务等。相关的固件请登陆以下网站进行下载: http://developer.mico.io/downloads/10

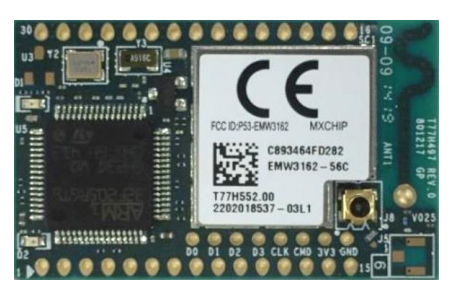

图 1.3 EMW3162 WiFi 模块

#### 1.4 TTL 转 USB 芯片 CH340

CH340 是江苏沁恒公司(WCH)研发的一个 USB 总线的转接芯片,实现 USB 转串口或者 USB 转打印口。

#### 1.5 **专业术语表**

| 间与      | 央义主称                                       | A State State |
|---------|--------------------------------------------|----------------------------------------------------------------------------------------------------|
| ANCHOR  |                                            | 基站,也称作信标锚点,指通过其它方式预先获得位置坐                                                                                                    |
|         |                                            | 标的节点                                                                                                    |
| DW1000  |                                            | Decawave 出的一款芯片                                                                                                    |
| DWM1000 |                                            | Decawave 出的一款模组                                                                                                    |
| IC      | integrated circuit                         | 芯片                                                                                                    |
| РНҮ     | physical layer                             | 物理层                                                                                                    |
| PSR     | preamble symbol repetitions                | 前导符号重复                                                                                                    |
| RTLS    | real time location system                  | 实时定位系统                                                                                                    |
| TAG     |                                            | 标签                                                                                                    |
| ТХ      | receive                                    | 接收                                                                                                    |
| ТСХО    | temperature compensated crystal oscillator | 温度补偿晶体振荡器                                                                                                    |
| TDOA    | time difference of arrival                 | TDOA 定位是一种利用时间差进行定位的方法。通过测量信                                                                                                    |
|         |                                            | 号到达监测站的时间,可以确定信号源的距离。                                                                                                    |
| TOA     | time of arrival                            | TOA 定位是一种直接利用信号到达时间进行定位的方法。                                                                                                    |
| TOF     | time of flight                             | TOF 飞行时间测距法,它主要利用信号在两个异步收发机                                                                                                    |
|         |                                            | (Transceiver)(或被反射面)之间往返的飞行时间来测量节                                                                                                    |
|         |                                            | 点间的距离。                                                                                                    |
| ТХ      | transmit                                   | 发送                                                                                                    |
| TWR     | two-way ranging                            | 双向测距法,即两个异步收发机(Transceiver)都能获得测距                                                                                                    |
|         |                                            | 值。                                                                                                    |
| UWB     | ultra-wide band                            | UWB (Ultra Wideband)是一种无载波通信技术,利用纳秒至                                                                                                    |

微微秒级的非正弦波窄脉冲传输数据。

#### 表 1.5 专业术语表

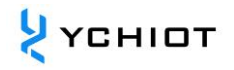

### 2 UWB 转 WIFI 开发组件硬件连接

#### 2.1 Smart Link-WiFi 硬件接口介绍

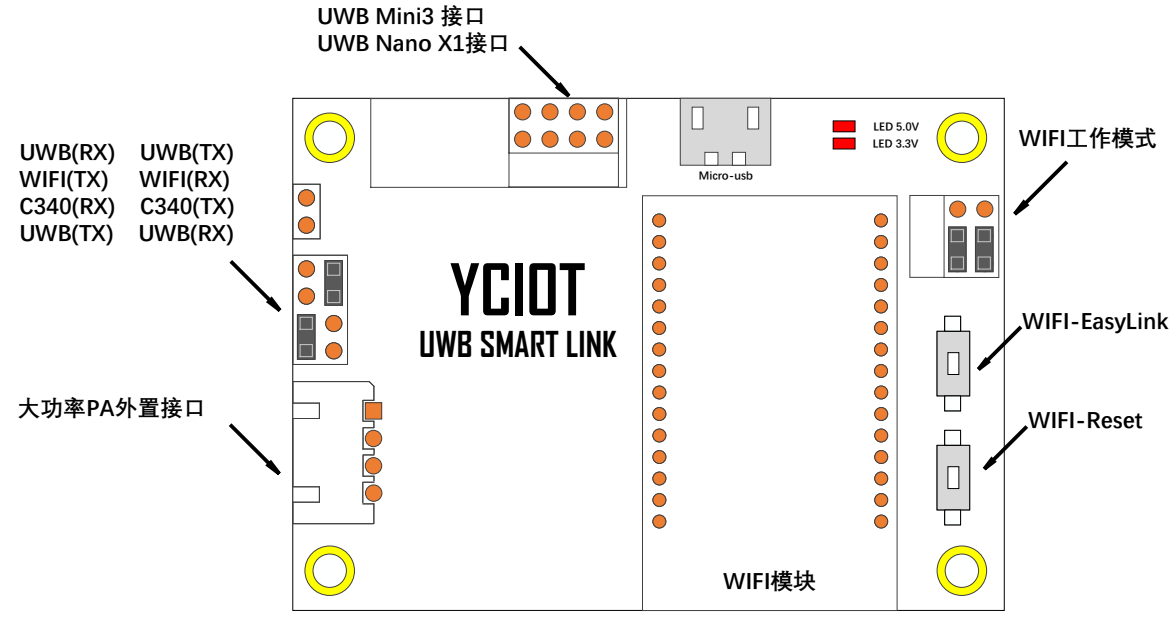

图 2.1 Smart Link 硬件接口介绍

#### 2.2 Smart Link 跳帽使用方法

#### 2.2.1 WIFI 工作模式设置

| 模式         | 电平                          | 跳帽接法 | 说明          |
|------------|-----------------------------|------|-------------|
| TEST 模式    | BOOT = 0V ; STATUS = 0V     |      | 厂家测试使用      |
| BOOT 模式    | BOOT = 0V ; STATUS = 3.3V   |      | WIFI 固件更新   |
| CONTROL 模式 | BOOT = 3.3V ; STATUS = 3.3V |      | 正常通讯模式 (常用) |

#### 2.2.2 UWB / WIFI / CH340 通道切换设置

| 序号 | 跳帽接法 | 说明                                         | 备注 |
|----|------|--------------------------------------------|----|
| 1  |      | UWB 模块的数据,一路送给 CH340 到电脑串口调试助手,一路到 WIFI 模块 | 常用 |
| 2  |      | UWB 模块与 WIFI 模块单独通讯                        |    |
| 3  |      | 电脑串口调试助手调试 WIFI 模块                         |    |
| 4  |      | 电脑串口调试助手调试 UWB 模块                          |    |

### 3 UWB转WIFI开发组件网页配置

#### 3.1 网页配置介绍

本章节,我们以局域网连接为例子,将 WIFI 模块设置成 TCP Client 模式,把电脑作为 Server 服务器,让 WIFI 模块和电脑处于同一网络(Yanchuang\_Work)下并且连接到同一路由器(小米路由器)。

- 1) 给硬件通电,进入 CONTROL 模式(详见 2.2.1)后,电脑会搜索到一个无线网络: MXCHIP\_XXXXXX(XXXXXX 是模块的 MAC 地址后六位),找到该网络,点击连接。
- 连接成功,打开浏览器,在地址栏输入"10.10.10.1",即可进入网页配置页面,开始通过网页对 WIFI 模块进行配置,配置成 TCP 客户端模式。(经检测,可支持的浏览器:IE 浏览器、Edge 浏览器、谷歌浏览器、UC 浏览器等)。如果网页无法正常工作或无法加载,刷新网页,即可进入下一步操作。

| 🗋 设置                                    | ×            |                 |
|-----------------------------------------|--------------|-----------------|
| $\leftrightarrow \   \Rightarrow \   G$ | ③ 10.10.10.1 | P ☆ 😨 🤋 😈 😣 💺 🗄 |
|                                         |              |                 |

#### MiCO

#### • 中文| English

#### 图 3.2 网页配置登陆 IP

- 3) 弹出认证对话框,首次使用,默认用户名: admin,密码: admin,点击"登陆",进入配置页面。
- 4) 网页会打开管理页面,如下表:

| -  |                          |  |
|----|--------------------------|--|
| 1) | 运行状态;                    |  |
| 2) | 模式选择;                    |  |
| 3) | 无线接入点设置;                 |  |
| 4) | 无线终端设置;                  |  |
| 5) | 串口设置;                    |  |
| 6) | 网络设置;                    |  |
| 7) | 模块管理; (仅 EMW3165 支持英文页面) |  |

#### 3.2 模式选择

点击左侧栏"模式选择",在右侧栏选择"无线接入点和无线终端模式"。点击"保存",根据提示,等待模块重启,WIFI模块的绿灯会闪灭一次,说明模块重启成功,重启后需重新连接网络(MXCHIP\_XXXXXX);(这句可以换个地方但不知道放哪里,因为是重复的语句)

#### 3.3 无线接入点参数设置

点击左侧栏"无线接入点参数设置",在右侧栏配置参数,配置如下表所示:

| 无线接入点参数设置   | 参数            | 备注    |
|-------------|---------------|-------|
| 网络名称 (SSID) | MXCHIP_XXXXXX | 默认不修改 |
| 加密方式        | Disable       | 默认不修改 |
| IP 地址       | 10.10.10.1    | 默认不修改 |
| 子网掩码        | 255.255.255.0 | 默认不修改 |
| 网关地址        | 10.10.10.1    | 默认不修改 |

#### 表 3.3 无线接入点参数设置参数表

#### 3.4 无线终端设置

点击左侧栏"无线终端设置",在右侧栏点击搜索,可以自动获取,当前电脑能搜索到的无线网络,选择网络,点击确定。 演示时,我们使用的网络名称为:YanChuang\_Work,密码:yciot123456。配置完成,点击"保存",根据提示,等待模块重 启,WIFI模块的绿灯会闪灭一次,说明模块重启成功,重启后需重新连接网络(MXCHIP\_XXXXXX),配置如下表所示:

| 无线终端设置      | 参数             | 备注         |
|-------------|----------------|------------|
| 网络名称 (SSID) | YanChuang_Work | 电脑加入的网络    |
| 加密方式        | Enable         | 可修改        |
| 网络密码        | Yciot123456    | 电脑加入的网络的密码 |
| 自动获得 IP 地址  | DHCP 自动        | 默认不修改      |
| IP 地址       | 软件自动获取         | 默认不修改      |
| 子网掩码        | 软件自动获取         | 默认不修改      |
| 网关地址        | 软件自动获取         | 默认不修改      |

#### 表 3.4 无线终端设置表

#### 3.5 串口设置

点击左侧栏 "串口设置",在右侧栏配置参数,配置完成,点击保存,根据提示,等待模块重启,WIFI 模块的绿灯会闪灭一次, 说明模块重启成功,重启后需重新连接网络(MXCHIP\_XXXXX),配置如下表所示:

#### 表 3.5 串口设置表

| 串口设置          | 参数      | 备注    |
|---------------|---------|-------|
| 波特率           | 115200  | 默认不修改 |
| 数据位           | 8       | 默认不修改 |
| 校验位           | None    | 默认不修改 |
| 停止位           | 1       | 默认不修改 |
| RTS/CTS       | Disable | 默认不修改 |
| 自动成帧模式        | Disable | 默认不修改 |
| 自动成帧触发时间(ms)  | 500     | 默认不修改 |
| 自动成帧触发长(byte) | 1024    | 默认不修改 |

注: 部分客户反映 WiFi 传来的数据有一定的卡顿, 但是数据量却是正确的, 这是因为自动成帧模式将会影响 WiFi 传输数据的直观显示效果。

#### 3.6 网络设置

模块支持两个 TCP、UDP 连接。每个连接都支持四个通信协议:

- 1) TCP Server
- 2) TCP Client
- 3) UDP Unicast
- 4) UDP Boardcast

点击左侧栏 "网络设置",在右侧栏配置参数,配置完成,点击保存,根据提示,等待模块重启,WIFI 模块的绿灯会闪灭一次,说明模块重启成功,重启后需重新连接网络(MXCHIP\_XXXXXX),配置如下表所示:

• IP 地址获取工具:本机 IP 提取.exe

#### 表 3.6 网络设置

| 网络连接1设置       | 参数             | 备注    |
|---------------|----------------|-------|
| 协议            | TCP Client     | 默认不修改 |
| 远程端口          | 5000           | 默认不修改 |
| 服务器地址(ip 或域名) | 192.168.31.222 | 可修改   |
| 网络连接 2 设置     | 参数             | 备注    |
| 协议            | Disable        | 默认不修改 |
| 本地端口          | 无              | 默认不修改 |

#### 3.7 **模块管理**

模块管理不做改动;

## 4 通过 TCP&UDP 测试工具测试数据

以局域网内连接为例子,电脑作为 Server,要和 UWB Smart Link (Client)处于连接同一个路由器的使用环境;本节所用到的 软件是"TCP&UDP 测试工具"。 此调试工具用于开发网络通讯程序时,在服务器或客户端测试 TCP / UDP 通讯连接和测试 数据的接收和发送情况。调试过程及方法如下:

- 1) 将 UWB min3 / UWB Nano X1, 插到 Smart Link 板子上;
- 2) 跳帽连接;将 UTX 和 WRX 接在一起,代表 UWB 模块的 TX 发送脚接到 WIFI 模块的 RX 接收脚;将 UTX 和 CRX 接在一起, 代表 UWB 模块的 TX 发送脚接到 CH340 模块的 RX 接收脚;具体接法如下图所示。

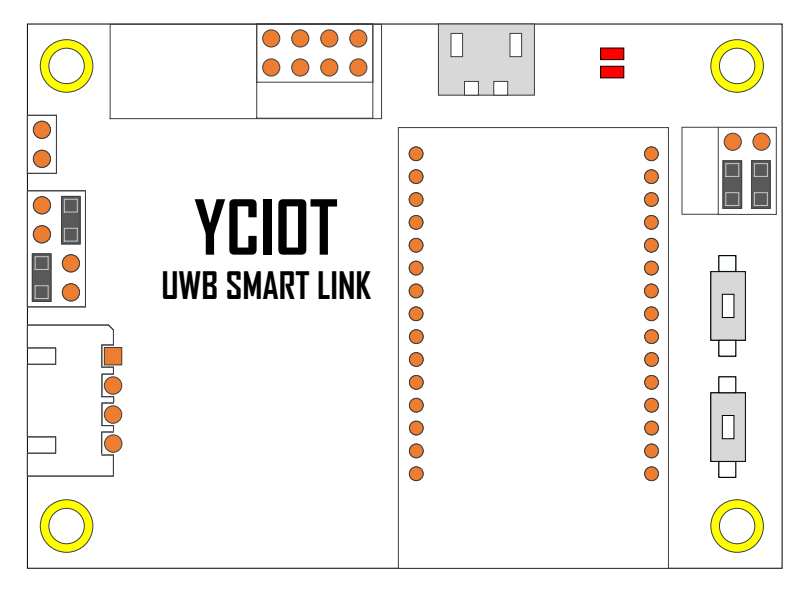

图 4.2 跳帽接法示意图

按上图连接, UWB 模块 Tag 或 Anchor 可以通过串口的方式将数据发送:

- 经 CH340 芯片,将数据传入本地电脑,在串口调试助手软件上显示;
- 经 WIFI 模块,将数据以 TCP 的方式传到服务器上,在 TCP&UDP 测试工具上显示;
- 3) 打开 TCP&UDP 测试工具,连接到无线终端设置所在的网络,这里我们连到网络: YanChuang\_Work;
- 4) 点击"创建服务器",将本机端口设置为 5000;

| 🗄 创建连接 😒 创建服务器 🛛 総 启动期 | 防器 🐰 🛛   😤 注接 😒   🌺 全部断 | 开   💥 删除 🎇   🔟   🥫 🥊 |
|------------------------|-------------------------|----------------------|
| 雇性栏 + ×                |                         |                      |
| 一旦 客户满模式<br>一旦 服务器模式   |                         |                      |
|                        | 创建服务器                   | ×                    |
|                        | 本机端口: 5000              |                      |
|                        | 确定即消                    |                      |

图 4.4 TCP/UDP 助手端口设置

5) 点击启动服务器,如果连接成功, Smart Link 硬件模块自动分配到的 IP 为 192.168.31.169:63663, 说明 TCP 服务器已经 与 WIFI 模块成功连接。

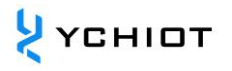

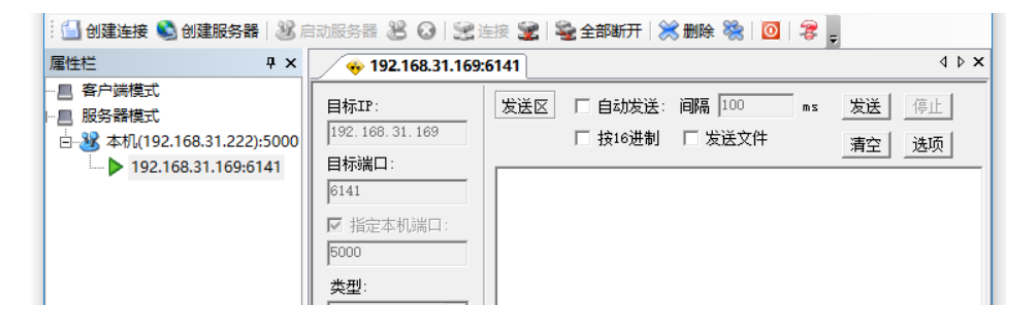

图 4.5 TCP/UDP 助手显示界面

- 6) 上述的操作,我们已经把 UWB 定位套件的数据通过串口的方式发送出来,通过两种方式可以观察到的 TOF Report Message 定位数据报文:
  - 图 4.6.1 在串口调试助手上,收到经 CH340 的 TOF Report Message 数据报文,如图 4.6.1 所示;
  - 在 TCP&UDP 测试工具上,收到经 WIFI 模块的 TOF Report Message 数据报文,如图 4.6.2 所示;

| 🕼 serial-com8 - SecureCRT – 🗆 🗙                                                                                                    | ② TCP&UDP例成工具 - [192.168.31.169:6141] - □                                                                                                    | ×     |
|----------------------------------------------------------------------------------------------------|----------------------------------------------------------------------------------------------------|-------|
| File Edit View Options Transfer Script Tools Window Help                                                                                                    | · 操作(Q) 查看(V) 每日(W) 和助(H)                                                                                                    | ×     |
| • • • • • • • • • • • • • • • • • • •                                                                                                    | 如治了方法的方面日,你还相更吗                                                                                                    | 热点    |
| Session Manager # 2 v senal-com8 2 4 b<br>com 1 v co m 2 v cond concord concord | 139site.com   第/PC备09002090号-12                                                                                                    |       |
| P         I         I         III         III         III         IIII         IIII         IIIII         IIIIIIIIIIIIIIIIIIIIIIIIIIIIIIIIIIII                                                                                                    |                                                                                                    |       |
| ✓         I         Sessions         mc         01         0000000         0000000         0000000         0000000         0189         8a         40224022         a1:0         0           ✓         I         Sessions         mc         01         0000000         0000000         0000000         0189         8a         40224022         a0:0                                                                                                    | 羅性栏 <sup>2</sup> × ∲ 192.168.31.169:6141                                                                                                    | 4 Þ 🗙 |
| 9 serial-com8                                                                                                    | 世紀     日本     日本 |       |
| Ready         Serial: COM8, 115200         21, 1         21 Rows, 74 Cols         VT100         CAP NUM                                                                                                    | 建立计算         第 21 0000451 0000000 0000000 0143 # 4024022 # 0 0            mr 01 0000451 0000000 00000000 0148 # 400027478 # 0 0            数运建度(0,5): 0         ##6222(0,2): 0                                                                                                    | •     |
|                                                                                                    |                                                                                                    |       |

图 4.6.1 串口调试助手显示

图 4.6.2 TCP&UDP 测试

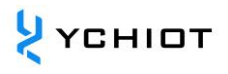

# 5 文档管理信息表

| 主题     | UWB 转 WIFI 开发组件 V1.3 产品说明手册        |  |
|--------|------------------------------------|--|
| 版本     | V1.3                               |  |
| 参考文档   | UWB Mini3 说明手册 V3.2.6              |  |
|        | DFM0021CN-MiCO-AT 指令透传固件使用手册-V1.10 |  |
|        | EMW3162 Bootloader 模式使用说明          |  |
| 创建时间   | 2017/3/10                          |  |
| 创建人    | Zhipeng Wu / Lynn                  |  |
| 最新发布日期 | 2017/9/5                           |  |

| 更改人  | 日期        | 文档变更纪录                       |
|------|-----------|------------------------------|
| Lynn | 2017/3/10 | UWB Smart Link V1.1.6 产品说明手册 |
| Lynn | 2017/4/20 | UWB Smart Link V1.2 产品说明手册   |
| Lynn | 2017/9/5  | UWB Smart Link V1.3 产品说明手册   |